## Come iscriversi al Canale Telegram di PGS Varese: @PGSVarese

- 1. Installare Telegram dalla pagina https://telegram.org/ o dallo store del proprio smartphone (Google Play Store o App Store)
- 2. Aprire la app e inserire nel motore di ricerca @PGSVarese (importante: occorre scriverlo rispettando le maiuscole e minuscole, i nomi sono "case sensitive")

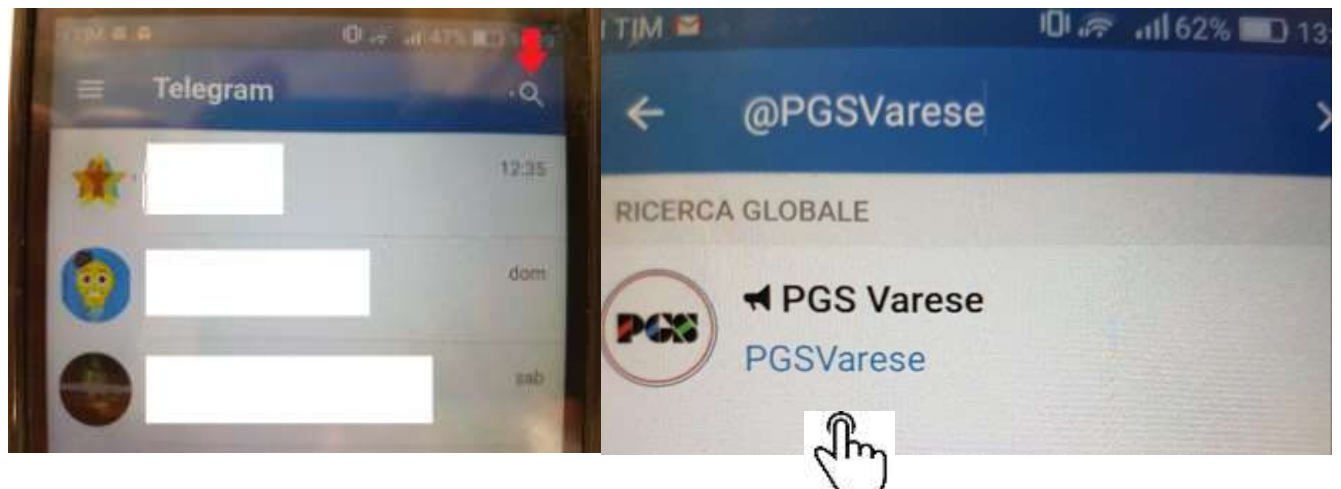

- 3. Cliccare sul canale
- 4. Cliccare su "Unisciti"

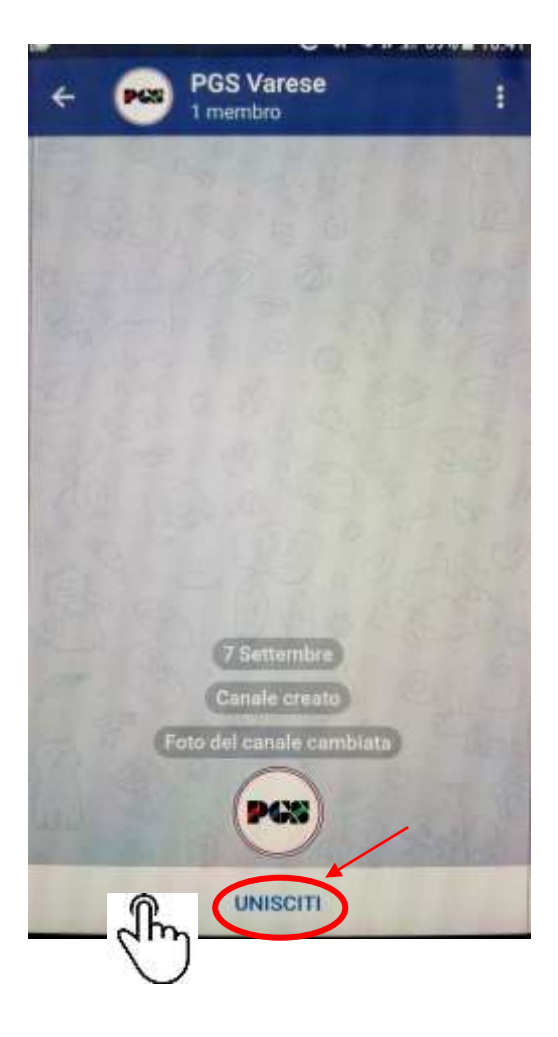

Come cancellarsi (ma perché??)

1. Andare su Telegram e poi selezionare il canale @PGSVarese

## Come iscriversi al Canale Telegram di PGS Varese: @PGSVarese

2. Premere su "Info Canale" e poi cliccare su "Lascia il canale"